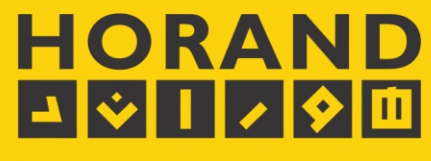

صنایع الکترونیک افشار (هوراند)

# AUTO TRACKING CONFERENCE SYSTEM SH-CM650

دفترچه ر اهنمای سیستم میکروفن کنفر انس هور اند مدل SH-CM650

Ver FAI.I

## درباره هورانــد

واحد تولیدی صنایع الکترونیک افشار (هوراند) از اوایل دهه ۱۳۷۰ خورشیدی رسما فعالیت های تولیدی، خدمات فنی ـ مهندسی الکترونیک و بازرگانی خود را در زمینههای صوت عمومی و حرفهای و تجهیز سالن های کنفرانس و آمفی تئاتر آغاز کرده است.

در سال ۱۳۷۲ این مجموعه در بخش صوت موفق به دریافت پروانه تولید از اداره کل برق و الکترونیک وزارت صنایع شده و در مراحل بعدی پروانه فعالیت از اتحادیه صنف تولید کنندگان سیستم های صوتی و همچنین اتحادیه صنف الکتریک در زمینه نورپردازی و انرژی خورشیدی اخذ کرده است. این واحد در زمینه صوت عمومی و حرفهای، سیستم های میکروفن کنفرانس، نورپردازی تجاری و صنعتی، سیستمهای تصویری، حفاظتی و تجهیزات سالن های آمفی تئاتر اقدام به تولید، واردات، خدمات و پشتیبانی فنی و مهندسی نموده است.

صنایع الکترونیک افشار با ایجاد دفاتر فعال در اروپا و آسیا درصدد است با استفاده از آخرین دستاوردها و فنآوریهای نوین پاسخ گوی نیاز های روز مشتریان در داخل کشور باشد.

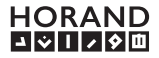

# فهرست مطالب

| ٣  | _ نکات ایمنی قبل از نصب                                       |
|----|---------------------------------------------------------------|
| ۴  | _ اجزای سیستم میکروفن کنفرانس هوراند                          |
| ۵  | _ میکروفن کنفرانس هوراند مدل SH-CM650 SH-CM650                |
| 14 | _ دستگاه مرکز کنترل سیستم کنفرانس هوراند مدل SH-CML650        |
| ۲۱ | _ راهنمای نصب میکروفن کنفرانس هوراند مجهز به سیستم اتوترکینگ  |
| ۲۵ | _ نرم افزار مدیریت سیستم میکروفن کنفرانس هوراند مدل SH-CMS650 |
| ۳۵ | _ راهنمای تشخیص عیوب احتمالی                                  |

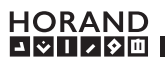

## ∆ توجـــه

- قبل از نصب سیستم میکروفن کنفرانس، این دفترچهی راهنما را با دقت مطالعه نمایید. نصب صحیح موجب استفادهی طولانی مدت از سیستم، همراه با خدمات پس از فروش می گردد.
- قبل از اتصال دستگاه مرکز کنترل کنفرانس به برق، از وجود سیستم ارت استاندارد مجزا و اتصال صحیح آن به پریز مربوطه مطمئن شوید.
- قبل از روشن نمودن سیستم کنفرانس، از اتصال صحیح کابل های میکروف کنفرانس و مرکز کنترل آن اطمینان حاصل نمایید.
- جهت تمیز کردن صفحه نمایش میکروفن های کنفرانس از پارچه های نرم و مخصوص تمیز کردن الله استفاده موراند.
- جهت تمیز کردن صفحه نمایش میکروفن های کنفرانس از پارچه های نرم و مخصوص تمیز کردن محموم تمیز کردن مورت نیاز به هرگونه راهنمایی می توانید با دفتر خدمات پس از فروش هوراند تماس حاصل فرمایید.
- در صورت نیاز به هرگونه راهنمایی می توانید با دفتر خدمات پس از فروش هوراند تماس حاصل فرمایید.

کم نظیر در استفاده از محصولات خود را برای شما دارد.

تلفن های تماس :

(•٢١) ۶۶۷.٩٢٣١ (•٢١) ۶۶۷.٩۵.۵ (•٢١) ۶۶۷.٩۵.٣

·9171819·V40 ·91710VV97A

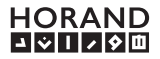

اجزاي سيستم ميكروفن كنفرانس هوراند

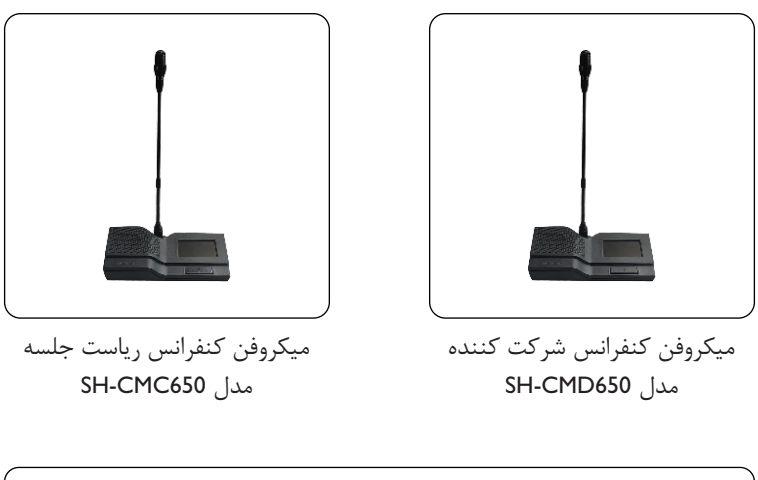

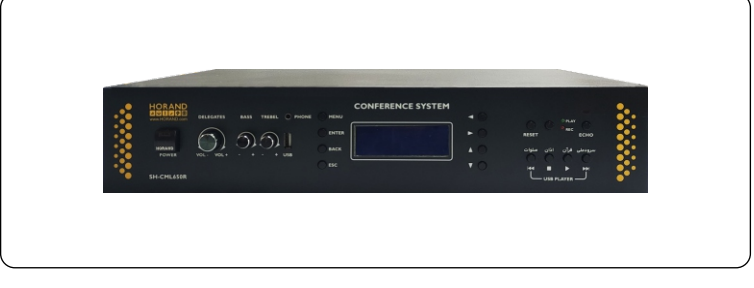

دستگاه مرکز کنترل سیستم میکروفن کنفرانس مدل SH-CML650

لوازم جانبى

## ویژگی های میکروفن کنفرانس هوراند مدل SH-CM650

- امكان اتصال به سيستم كنترل خودكار دوربين (Auto Tracking)
- امکان نمایش نام شخص صحبت کننده بر روی LCD سایر میکروفن های کنفرانس در جلسه
- امكان قطع كردن ميكروفن ها (تغيير وضعيت به حالت شنونده) توسط ميكروفن رياست جلسه
  - امکان نمایش ساعت و تقویم شمسی و میلادی و بروز رسانی خودکار از طریق نرم افزار
    - کیفیت صدای مطلوب و پهنای باند فرکانسی بالا
    - امكان كنترل دستگاه بواسطه نرم افزار مديريت اختصاصي
- میکروفن دارای AGC (تنظیم خودکار سطح تقویت صدا) با امکان انتخاب فعال یا غیر فعال کردن آن
  - امكان قطع كردن ميكروفن ها (تغيير وضعيت به حالت شنونده) توسط ميكروفن رياست جلسه
    - امکان جداسازی قسمت میکروفن (خرطومی) و استفاده از میکروفن با ابعاد مختلف
      - دارای قابلیت رای گیری (بله، خیر، ممتنع)
    - دارای قابلیت نظرسنجی چند گزینه ای (حالت تک انتخابی یا چند انتخابی تا ۸ گزینه)
  - امکان ذخیره سازی و مستند سازی نتایج رای گیری و نظرسنجی بواسطه نرم افزار اختصاصی
    - دارای صفحه نمایش لمسی و رنگی با کیفیت از نوع خازنی
      - دارای بلندگوی داخلی Full range با توان 2w rms
    - دارای نشانگر LED به جهت مشخص شدن وضعیت روشن یا خاموش بودن میکروفن

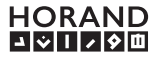

۱- کیسول میکروفن کنفرانس محل ورود سیگنال صوتی ۲- نشانگر LED (نشان دهنده وضعیت روشن بودن میکروفن) ۳- محل اتصال میکروفن به بدنه دستگاه (فقط توسط نماینده مجاز باز شود) ۴- کلید روشن و خاموش کردن میکروفن ۵- صفحه نمایش رنگی و لمسی ۶- کلید ریست جهت خاموش کردن سایر میکروفن ها و فعال نمودن بلنگوی آن ها. (برروی میکروفن کنفرانس مدل ریاست جلسه) ۷- بلندگوی داخلی ۸- محل عبور کابل میکروفن ۹- محل درج مدل و سریال محصول (مخدوش شدن و ناخوانا بودن سریال تولیدی، محصول را از گارانتی خارج می کند.) ۱۰- درپوش پلاستیکی (در صورت تمایل به نصب توکار کابل میکروفن کنفرانس و عدم مشاهده آن بر روی میز می توانید کابل را به صورت مستقیم از دستگاه به قسمت برش خورده بر روی میز هدایت کنید و قسمت دیگر مسیر عبور کابل را در زیر میکروفن کنفرانس با دریوش مخصوص بیوشانید.

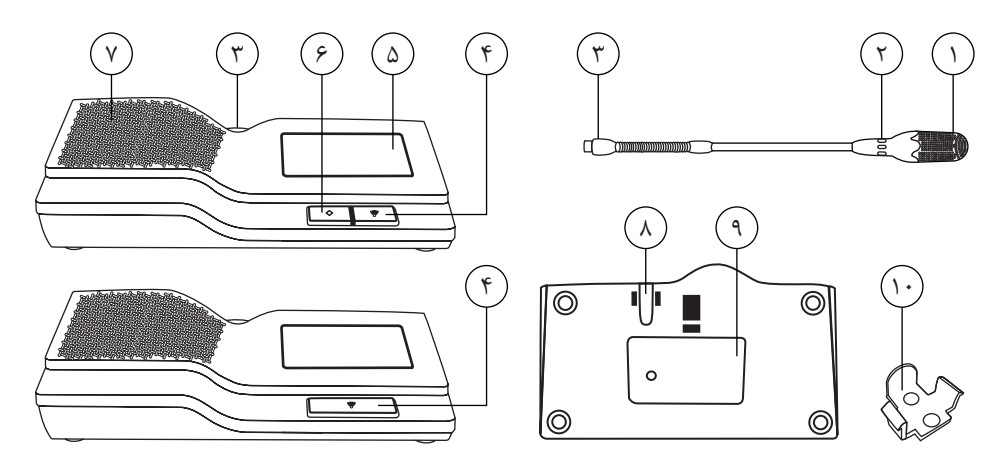

HORAND

IIII. 9

میکروفن کنفرانس در دو مدل Chairman (ریاست جلسـه) و Delegate (شرکت کننده) سـاخته شده است. عملکرد میکـروفن کنفـرانس ریاسـت جلسه همانند سایر میکروفـن هاست و فقط چند قابلیت مدیریتی به آن دستگاه اضافه شده است. ـ حالت ریست کردن میکروفن ها :

بر روی صفحه کلید میکروفن کنفرانس ریاست جلسه، کلید 🔍 تعبیه شده است تا ریاست جلسه م با فشار دادن آن، تمامی میکروفن های کنفرانس شرکت کننده را در حالت شنونده قرار دهد. به عبارت دیگر قسمت میکروفن سایر دستگاه ها غیر فعال شده و بلندگوی داخلی آن ها فعال خواهد شد. این قابلیت بر روی مرکز کنترل میکروفن کنفرانس نیز با عنوان "Reset" وجود دارد.

\_ صفحه نمایش

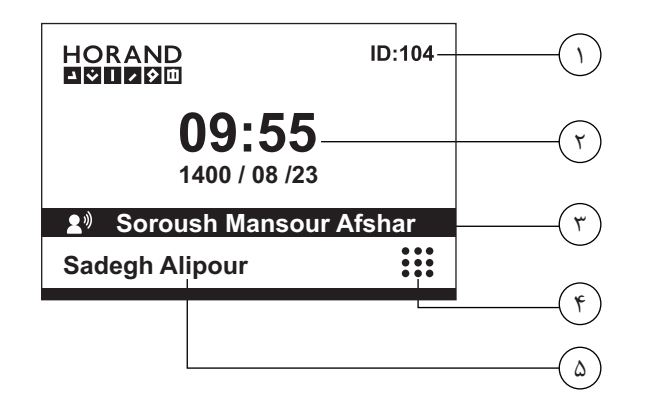

۱- شناسه اختصاصی هر میکروفن کنفرانس (ID) بوده که می بایست یکبار در اولین زمان نصب سیستم برای میکروفن های کنفرانس تنظیم شود. تنظیم این بخش توسط مرکز کنترل سیستم کنفرانس امکان پذیر است.

توجه: تنظیم مجدد این قسمت منجر به پاک شدن تمام تنظیمات می شود. ۲- محل نمایش ساعت و تاریخ است. تنظیم این قسمت بواسطه میکروفن کنفرانس ریاست جلسه، دستگاه مرکز کنترل سیستم کنفرانس و همچنین نرم افزار مدیریت سیستم کنفرانس انجام می گیرد.

#### 

IIII. Y

۳- محل نمایش نام شخص گوینده است. به اینصورت که اگر شخصی میکروفن خود را برای صحبت کردن روشن کند، نامی که در سیستم برای آن میکروفن تنظیم شده است، نمایش داده خواهد شد.
 تنظیم نام بواسطه نرم افزار و مرکز کنترل سیستم میکروفن کنفرانس انجام پذیر است.
 ۹- با لمس تصویر نین وارد بخش منوی دستگاه می شوید.

۵- محل نمایش نام شخص استفاده کنند از میکروفن کنفرانس است. به اینصورت که شخص بعد از روشن کردن میکروفن کنفرانس خود جهت صحبت کردن، این نام بر روی صفحه نمایش سایر میکروفنهای کنفرانس، نمایش داده می شود.

\_ منوی داخلی میکروفن کنفرانس

در میکروفن کنفرانس شرکت کننده، بعد از ورود به بخش منوی دسـتگاه، دو بخش راهنمای سیستم و آشنایی با هوراند را مشاهده خواهید کرد.

در میکروفن کنفرانس ریاست جلسه علاوه بر گزینه های فوق، دو بخش تنظیم ساعت و تاریخ و همچنین ایجاد حالت رای گیری و یا نظرسنجی هم وجود دارد. این دو بخش مخصوص میکروفن های کنفرانس ریاست جلسه است.

ـ تنظيم ساعت و تاريخ بواسطه ميكروفن كنفرانس رياست جلسه

در صفحه اول روی نمایشگر میکروفن کنفرانس ریاست جلسه، نماد منو عنی را لمس کرده و وارد بخش تنظیمات شوید. سپس با انتخاب گزینه "تنظیم ساعت و تاریخ" وارد بخش زیر خواهید شد.

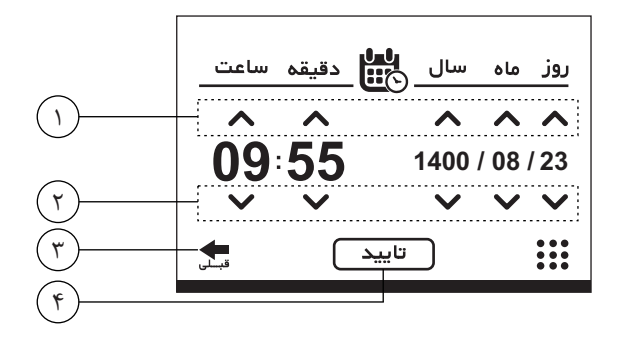

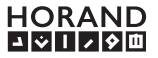

\_ سیستم رای گیری و نظرسنجی

در صفحه اول روی نمایشگر میکروفن کنفرانس ریاست جلسه، نماد منو نیز را لمس کرده و وارد بخش تنظیمات شوید. سپس با انتخاب گزینه "رای گیری و نظرسنجی" وارد بخش زیر خواهید شد.

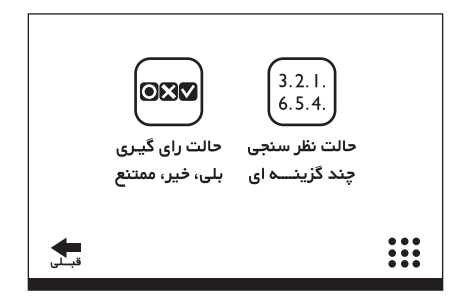

### \_ حالت رای گیری

پس از انتخاب این حالت در منوی فوق، تمامی میکروفن های کنفرانس در وضعیت رای گیری قرار گرفته که می بایست از سه گزینه بلی، خیر و ممتنع، یکی را انتخاب نمایند.

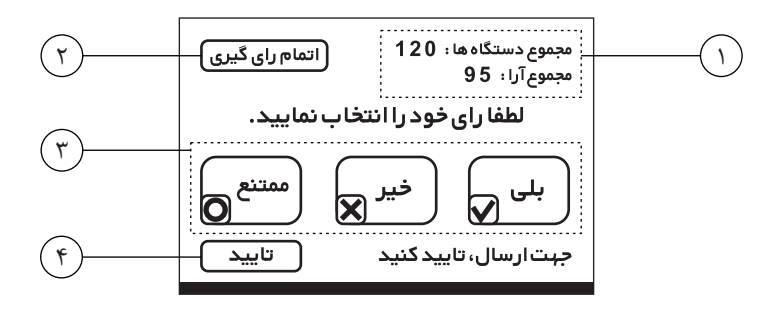

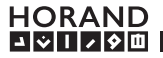

۱- محل نمایش تعداد میکروفن های موجود در سالن کنفرانس (تعداد اعضا) و تعداد آرای اخذ شده است.
۲- گزینه اتمام رای گیری به منظور خاتمه حالت رای گیری است که در نمایشگر میکروفن کنفرانس مدل ریاست جلسه قرار دارد.
۳- گزینه های قابل انتخاب برای رای دادن شامل "بلی"، "خیر" و "ممتنع" می باشد.
۴- پس از انتخاب رای مورد نظر می بایست گزینه تایید را انتخاب کنید تا رای شما ارسال گردد.
میکروفن ریاست جلسه پس از پایان رای گیری، می تواند با تایید عبارت زیر، نتایج رای گیری را بر روی نمایشگر سیکروفن کنفرانس داد.

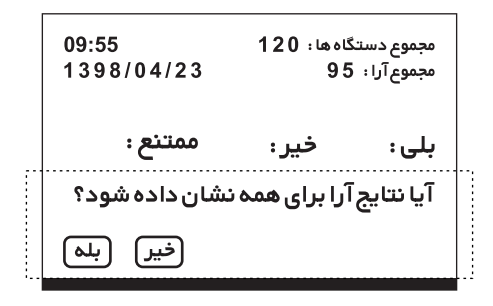

\_ حالت نظر سنجی

از منوی سیستم وارد قسمت "رای گیری و نظرسنجی" شده و سپس وارد قسمت "حالت نظرسنجی چند گزینه ای" شوید.

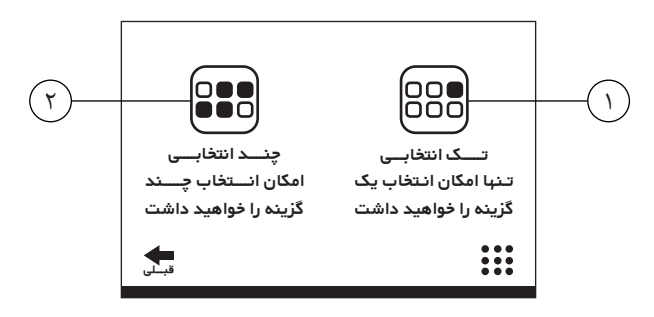

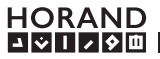

IIII. )•

۱- حالت تک انتخابی به شـما این امکان را می دهد که نظرسـنجی بین ۲ تا ۸ گزینـه ایجاد کرده و از گزینه های موجود، انتخاب فقط یک گزینه را به مشارکت کنندگان در جلسه دهید.

برای این منظور پس از انتخاب این گزینه، می بایست در صفحه زیر تعداد گزینه های مورد نظر خود را انتخاب کنید. سپس در صفحه بعد تایید کنید.

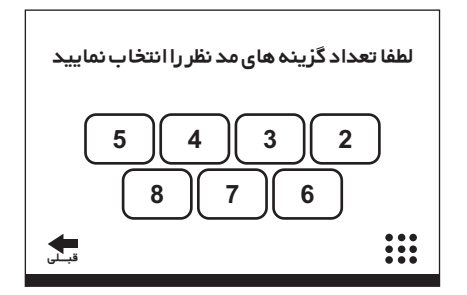

۲- حالت چند انتخابی به شما این امکان را می دهد که نظر سنجی بین ۲ تا ۸ گزینه بدون محدودیت در انتخاب تعداد گزینه ها برای مشارکت کنندگان، ایجاد نمایید.

همچون حالت قبل برای این منظور بعد از انتخاب این گزینه، در صفحه جدید تعداد گزینه های مورد نظر خود را انتخاب نمایید و در صفحه بعد تایید کنید.

توجه: دقت نمایید که در حالت نظر سنجی، همچون حالت رای گیری، بعد از انتخاب گزینه مورد نظر، گزینه تایید را انتخاب کنید تا عدد انتخابی شما ثبت گردد.

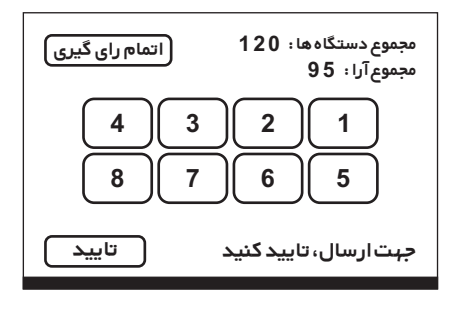

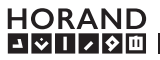

توجه: میکروفن کنفرانس ریاست جلسه در حالت رای گیری با زدن گزینه "اتمام رای گیری" می تواند به وضعیت رای گیری و نظرسنجی در هر زمان خاتمه دهد.

همچنین بعد از خاتمه وضعیت رای گیری و نظرسنجی، سوالی پرسیده می شود که آیا نتایج بر روی صفحه نمایش سایر میکروفن ها نشان داده شود یا خیر که با تایید آن می تواند نتایج اخذ شده را بر روی صفحه نمایش تمامی میکروفن های کنفرانس شرکت کننده، نمایش دهد.

| 09:55                                          | مجموع دستگاه ها: 120 |  |
|------------------------------------------------|----------------------|--|
| 1398/04/23                                     | مجموع آرا: 95        |  |
| 3 4 <u>15 3</u>                                | 24 2 2 1             |  |
| <u>1 8</u> 0 7                                 | 50 6 0 5             |  |
| عبی عبی می می می می می می می می می می می می می |                      |  |

نکته: نتیجه نهایی رای گیری و نظرسنجی در نرم افزار اختصاصی قابل ذخیره شدن است. همچنین می توانید نتیجه را به صورت نمودار در فرمت PDF ذخیره نمایید و به اشتراک گذارید.

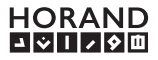

## مشخصات فني ميكروفن كنفرانس SH-CM650

| نام محصول                     | میکروفن کنفرانس مدل SH-CM650                        |
|-------------------------------|-----------------------------------------------------|
| رنگ                           | خاکستری تیرہ                                        |
| جنس بدنه                      | PC+ABS                                              |
| نوع میکروفن                   | Electret Unidirectional, Noise Cancelling           |
| توان خروجی موثر بلندگوی داخلی | 2W                                                  |
| محدوده پاسخ فرکانسی           | 50 Hz - 20 kHz                                      |
| پروتکل ارتباطی                | RS485                                               |
| ضریب سیگنال به نویز           | بهتراز <b>63 d</b> B                                |
| سطح هوم                       | کمتر از B <b>5 dB</b> -                             |
| حساسیت به تداخل فرکانس بالا   | کمتراز dB-70 dB                                     |
| کارایی سیستم                  | کنترل دیجیتال با پردازنده داخلی و صوت آنالوگ تفاضلی |
| حساسيت ميكروفن                | I kHz, I Pa, 0 dB=IV/Pa -44 dBMax                   |
| ابعاد                         | 230 x 70 x 120 mm                                   |
| طول خرطومی                    | 375 mm                                              |
| وزن                           | 800 gr                                              |

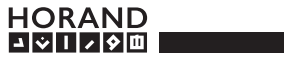

## ویژگی های مرکز کنترل سیستم میکروفن کنفرانس هوراند مدل SH-CML650

- دارای ولوم کنترلر دیجیتال و میکسر صوتی
  - دارای ورودی و خروجی متنوع صوتی

۱- کلید روشن/خاموش کردن دستگاه ۲- ولوم کم/زیاد کردن صدای کل سیستم ۳- ولوم کم/زیاد کردن میزان بمی صدا ۴- ولوم کم/زیاد کردن میزان زیری صدا ۵- جک ۳.۵ میلیمتری اتصال هدفون ۶- کلیدهای کنترلی در منوی دستگاه ۷- کلید ریست (خاموش کردن قسمت میکروفن) میکروفن های شرکت کننده ۸- کلید انتخاب بین حالت Play (ورودی) و Rec (خروجی). در هر حالت فقط ولوم مربوط به آن فعال خواهد بود. ۹- کلید فعال /غیرفعال سازی اکو ۱۰- کلیدهای یخش اتوماتیک سرودملی، قرآن، اذان، صلوات و یا یخش فایل در حالت USB Player ۱۱- کلیدهای تنظیم دوربین در حالت Camera setting (زوم دوربین با کلیدهای ۷ و ۸) ۱۲- نمایشگر LCD ۱۳- درگاه USB جهت پخش صدا از روی حافظه جانبی ۱۴- پایه جانبی به جهت رک مونت شدن دستگاه

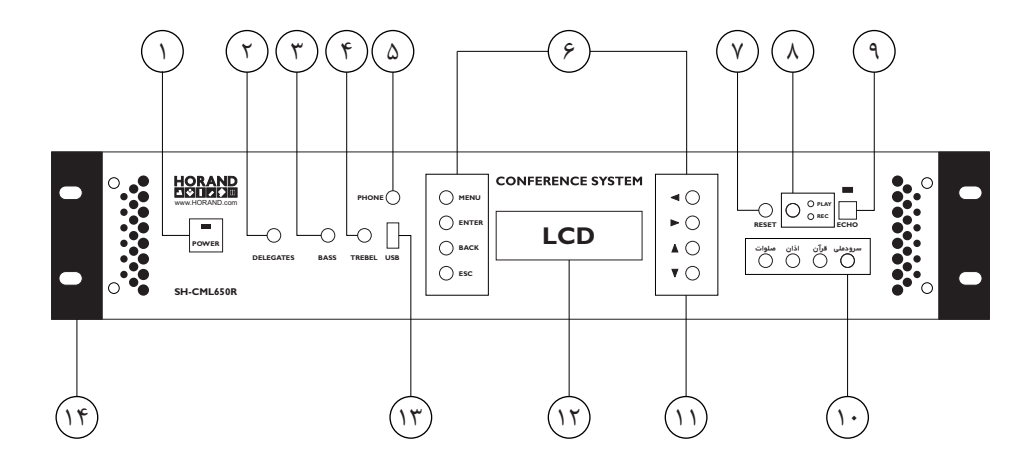

۱۵. ۱۵

۱- جک میکروفن XLR جهت اتصال میکروفن دینامیکی جانبی

۲- ورودی صدای AUX جهت پخش صدای دستگاه های جانبی در سیستم (بدون ولوم کنترلر)
۳- ورودی صدای PLAY جهت پخش صدای دستگاه های جانبی در سیستم با قابلیت کنترل حجم صدا
۴- خروجی صدای REC بهینه شده جهت اتصال به ضبط کننده های صوتی با قابلیت کنترل حجم صدا
۵- خروجی صدای Line Out جهت اتصال به دستگاه های صوتی جانبی با قابلیت کنترل حجم صدا
۵- خروجی صدای میکروفن های کنفرانس (هر خط نهایت ۳۰ عدد)
۲- پورت MOT
۸- کانکتور اتصال میکروفن های کنفرانس (هر خط نهایت ۳۰ عدد)

- ۹- كانكتور RJ-45 جهت اتصال ماژول WiFi
- ۱۰- محل اتصال کابل برق (۲۲۰ولت شهری) دارای فیوز داخلی ۱۰ آمپر

۱۱- شماره سریال دستگاه (مخدوش شدن و ناخوانا بودن آن دستگاه را از شرایط ضمانت خارج می کند) ۱۲- پورت Extend جهت اتصال به مرکز کنترل دیگری به جهت افزایش تعداد میکروفن های کنفرانس ۱۳- خرورجی صدای BOOST OUT با قابلیت کنترل حجم صدا

۱۴- ورودی صدای BOOST IN (بدون ولوم کنترلر)

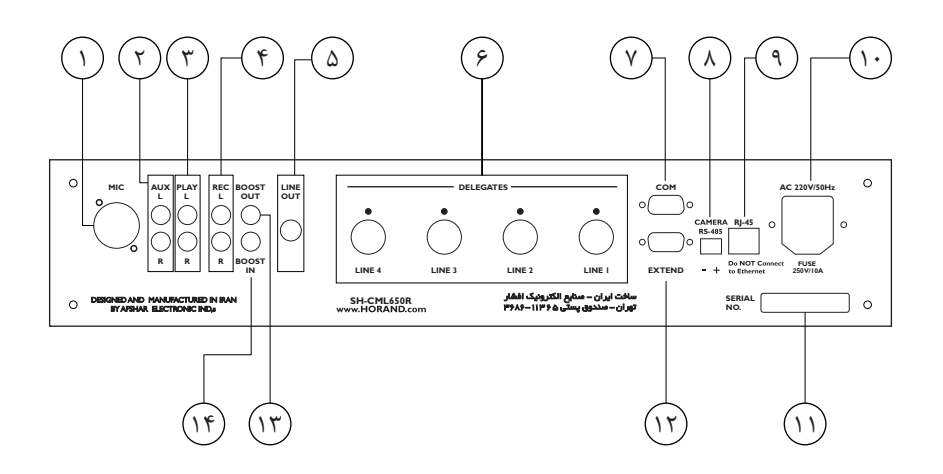

HORAND

ションタロ

نمای کلی منوی مرکز کنترل سیستم کنفرانس SH-CML650

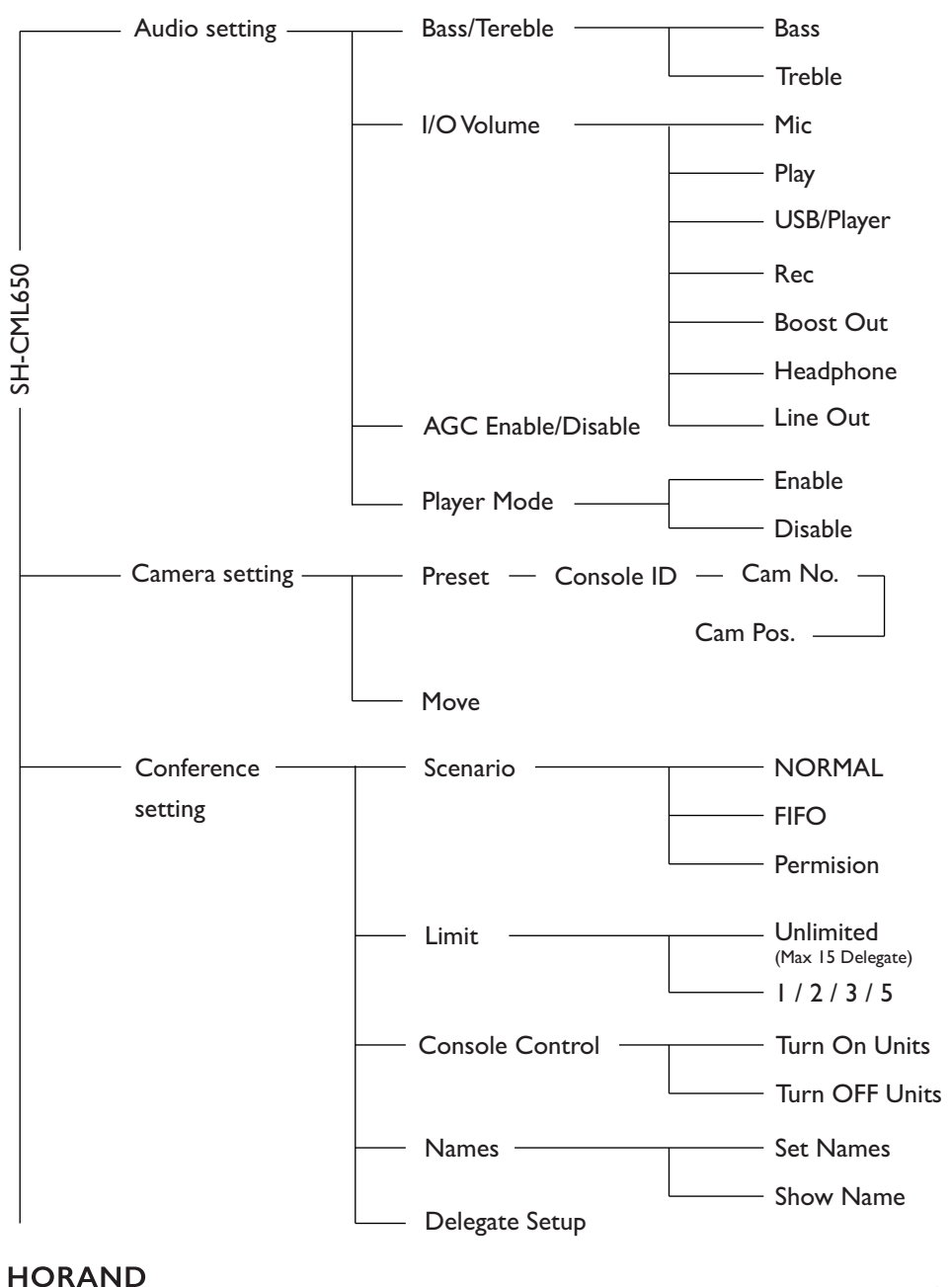

コシリノタロ

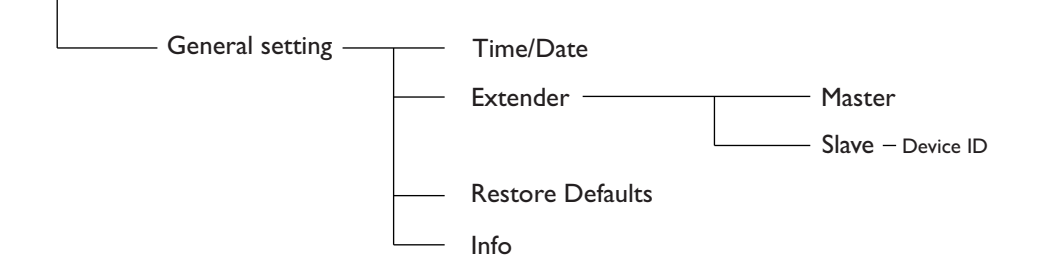

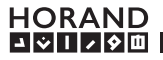

مشخصات فني مركز كنترل سيستم ميكروفن كنفرانس مدل SH-CML650

| نام محصول                   | مرکز کنترل سیستم کنفرانس مدل SH-LS550P                     |
|-----------------------------|------------------------------------------------------------|
| رنگ                         | مشکی                                                       |
| جنس بدنه                    | فلزى                                                       |
| برق ورودی                   | 220 v / 50Hz                                               |
| محدوده پاسخ فرکانس          | 20 Hz - 20 KHz                                             |
| پروتکل ارتباطی              | RS232 , RS485                                              |
| ضریب سیگنال به نویز         | بهتراز <b>63 dB</b>                                        |
| سطح هوم                     | کمتراز B5 dB-                                              |
| کارایی سیستم                | کنترل دیجیتال با پردازنده داخلی و صوت آنالوگ               |
| ظرفيت اتصال                 | ۱۲۰ میکروفن با یک مرکز کنترل و قابل افزایش تا ۲۴۰۰ میکروفن |
| ورودي ها                    | $I \propto Mic, Line in, Boost in, Play in$                |
| خروجي ها                    | I x Rec out, Boost out                                     |
| امپدانس ورودی میکروفن جانبی | 600 Ω                                                      |
| توان خروجي هدفون            | 325 mw                                                     |
| زمان تاخیر اکو              | 100-340 ms                                                 |
|                             |                                                            |

| عملکرد BASS (صدای ہم)          | در فرکانس ۱۰۰ هرتز todB در فرکانس  |
|--------------------------------|------------------------------------|
| عملکرد TREBLE (صدای زیر)       | در فرکانس ۱۰ کیلوهرتز <b>10 dB</b> |
| سطح سیگنال REC OUT             | ۲.۵ ولت استريو                     |
| امپدانس خروجی REC OUT          | 50 ΚΩ                              |
| امپدانس خروجی آمپلی فایر داخلی | 4 Ω                                |
| حساسیت ورودی PLAY              | 600 mv                             |
| حساسیت ورودی LINE IN           | 250 mv                             |
| سطح سیگنال خروجی BOOST OUT     | 600 mv                             |
| حساسیت ورودی BOOST IN          | 600 mv                             |
| ابعاد                          | 435 x 300 x 125 mm                 |
| وزن                            | ۶/۸۲ کیلوگرم                       |

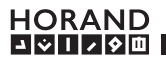

## نحوه نصب سیستم میکروفن کنفرانس اتوترکینگ هوراند مدل SH-CM650

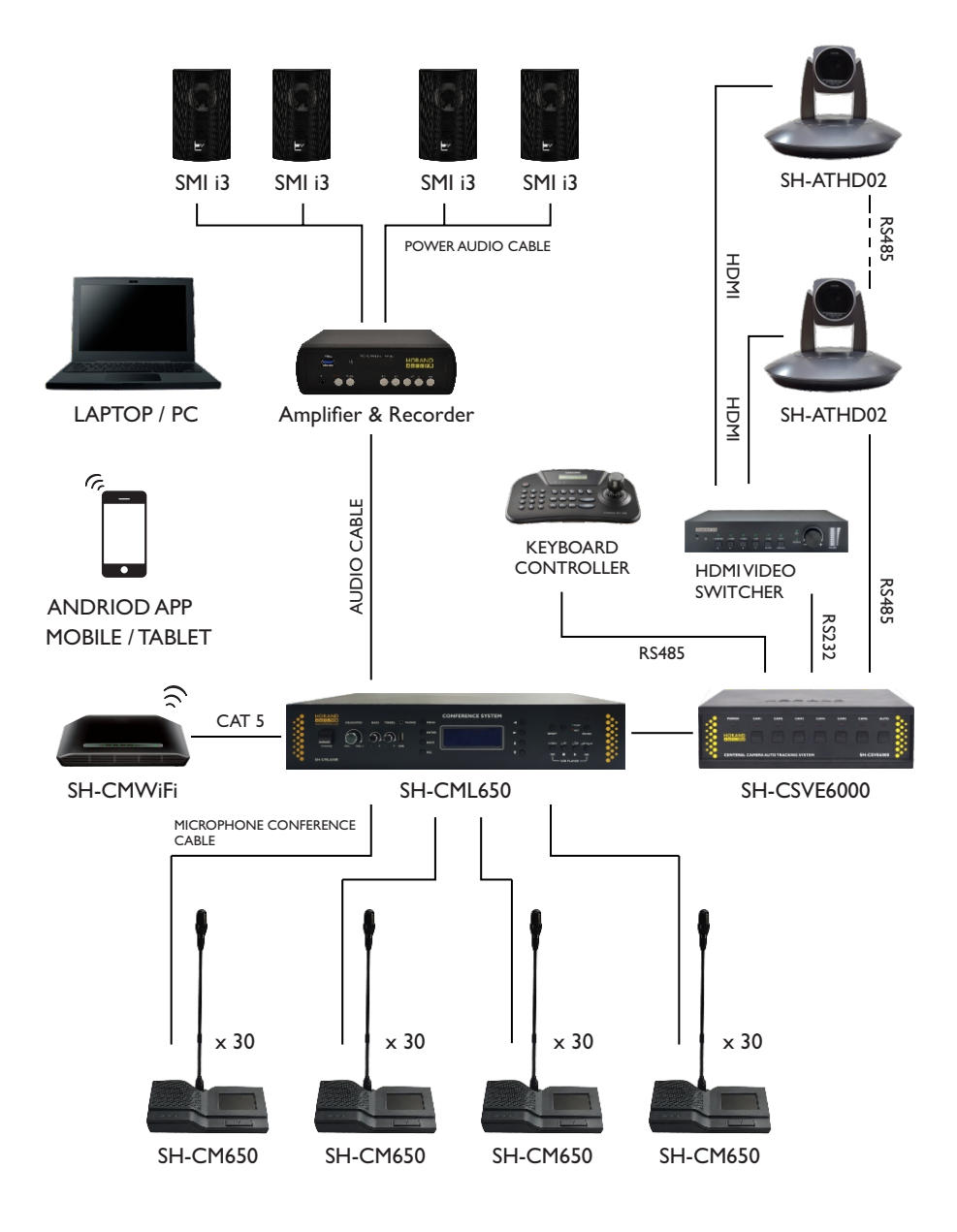

۱- میکروفن های کنفرانس را با کمک سه راهی ارتباطی به یکدیگر متصل کنید. دقت نماید که به هر سه راهی فقط یک میکروفن کنفرانس متصل باشد.

توجه: آخرین سه راهی متصل در خط را بواسه فیش مخصوص (Terminator) مسدود نمایید. ۲- جهت اتصال میکروفن های کنفرانس به دستگاه مرکز کنترل می توان از ۲ عدد کابل رابط ۱۰متری که در بسـته بندی دسـتگاه مرکز کنترل می باشد، استفاده کرد. درصـورت نیاز به متراژهـای مختلف می توانید با واحد فروش هوراند تماس گرفته و کابل با متراژ مدنظر را خریداری نمائید.

دقت نمایید این کابل مخصوص سیستم کنفرانس هوراند مدل SH-CM650 است و از کابل های مشابه به هیچ وجه استفاده نشود. هر گونه آسیب احتمالی در صورت عدم استفاده صحیح از کابل، سیستم را از شرایط گارانتی خارج می کند.

۳- بر روی دستگاه مرکز کنترل ۴ ترمینال به جهت اتصال به میکروفن های کنفرانس تعبیه شده است. دقت داشته باشید که به هر قسمت حداکثر ۳۰ عدد میکروفن کنفرانس می توانید متصل کنید. توجه: توصیه می شود اگر تعداد میکروفن های کنفرانس شما حداکثر ۳۰ عدد است، آن را بین ۲ ترمینال مرکز کنترل متصل کنید و تمامی میکروفن ها را به یک ترمینال متصل نکنید.

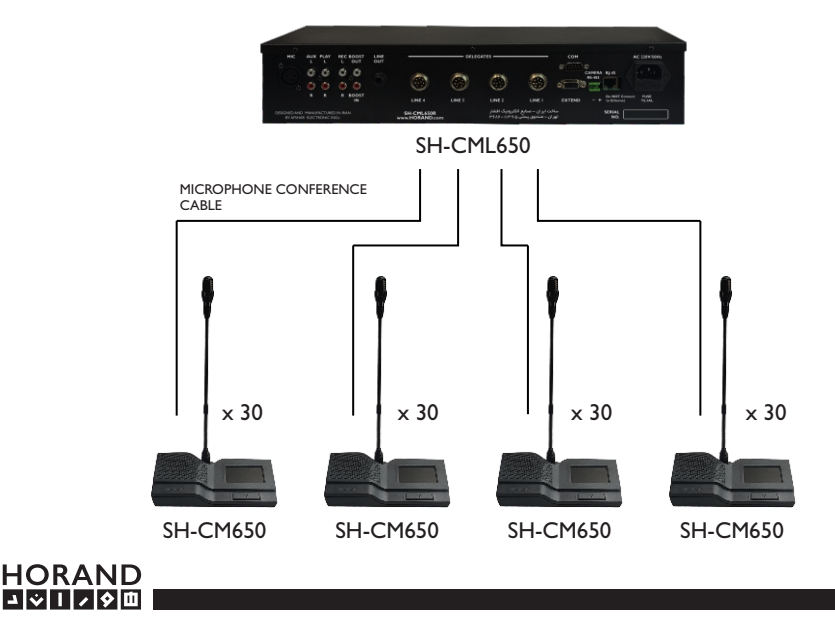

IIII.. YY

۴- در صورت خریداری سیستم تصویر برداری اتوماتیک، کابل های ارتباطی بستر دیجیتال بین دستگاه مرکزی سیستم اتوترکینگ، مرکز کنترل میکروفن کنفرانس، ویدئوسوئیچ HDMI و در صورت نیاز Keyboard Controller اقدام گردد.

دقت داشته باشید که جهت برقراری این ارتباط می بایست از دو رشته سیم های بهم تابیده استفاده نمائید. همچنین به علامت مثبت و منفی روی دستگاه ها جهت اتصال سیم های ارتباطی دقت کنید. برای این منظور می توانید از کابل های شبکه CAT5E نیز استفاده نمائید.

۵- پس از نصب کابل های ارتباطی دستگاه ها، کابل های تصویر دوربین اتوترکینگ را به ویدئوسوئیچ مربوطه متصل کنید.

ویدئوسوئیچ HDMI هوراند مجهز به ورودی صدای آنالوگ می باشد.

می توان با استفاده از اتصال خروجی صدای REC OUT بر روی مرکز کنترل کنفرانس به ورودی صدا بر روی ویدئوسوئیچ HDMI. صدای سیستم کنفرانس را با تصویر دوربین های اتوترکینگ هوراند تلفیق کرده و در نهایت نسبت به پخش و ضبط صدا و تصویر یکپارچه شده اقدام کرد.

۶- بر روی دستگاه مرکزی سیستم اتوترکینگ مدل SH-CSVE6000 کلیدی با نام Auto تعبیه شده است که در صورت غیر فعال سازی آن، سیستم تصویربرداری از حالت اتومات خارج شده و شما می توانید با کمک کیبورد کنترلر مجهز به پروتکل VISCA و Baud rate 9600 b/s دوربین ها را کنترل نمایید.

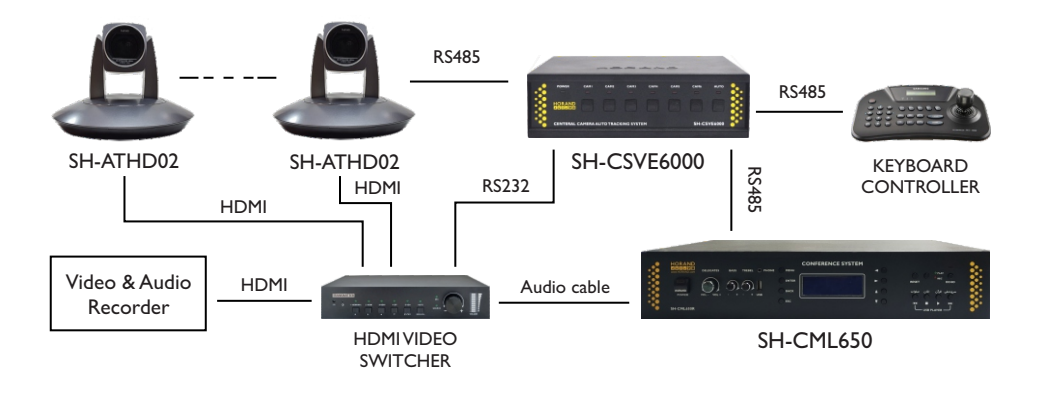

نکته: اگر تنها از یک دوربین اتوترکینگ هوراند استفاده می کنید، نیازی به تهیه مرکز کنترل سیستم اتوترکینگ و ویدئو سوییچ HDMI ندارید.

۲- یکی از مزایای سیستم میکروفن کنفرانس هوراند مدل SH-CM650، عدم نیاز به تغذیه جانبی است. در صورت نیاز به تعداد بیش از ۱۲۰عدد میکروفن کنفرانس، تنها کافی است ۲ مرکز کنترل را به واسطه ترمینال تعبیه شده بر روی پنل پشت دستگاه به یکدیگر متصل کنید.

۸- درصورتیکه اولین بار است سیستم کنفرانس را روشن می کنید، لازم است یک بار برای تمام میکروفن ها شناسه اختصاصی (ID) تنظیم کنید. برای این منظور وارد بخش Conference setting شوید.

سپس وارد گزینه Delegate Setup شوید. در این قسمت دستگاه به شما یک پین کد نمایش می دهد. سپس این کد را در نرم افزار انحصاری سیستم کنفرانس هوراند وارد کرده و کد اختصاصی دریافتی را در دستگاه وارد کنید. بعد از آن کلید ok را فشار دهید.

حال تمامی میکروفن ها در وضعیت تنظیم ID قرار گرفته اند.

می بایست به ترتیب مورد نظر صفحه لمسی تمامی میکروفن ها را لمس نموده تا ID بر روی آن ها تنظیم شود. پس از آن از منوی دستگاه خارج شده و مرکز کنترل را یک بار خاموش و روشن نمایید. هشدار: تنظیم این قسمت، تمام تنظیمات قبل را حذف خواهد کرد. این قسمت باید توسط کارشناسان مجاز هوراند می بایست انجام گیرد.

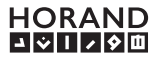

## نرم افزار سیستم میکروفن کنفرانس هوراند مدل SH-CMS650

جهت مدیریت سیستم میکروفن کنفرانس هوراند می توانید از نرم افزار اختصاصی تحت سیستم عامل اندروید (ورژن ۴ به بالا) و ویندوز( ۷ به بالا) استفاده نمایید. توجه: کلیه حقوق نرم افزارهای معرفی شده در این دفترچه راهنما، متعلق به صنایع الکترونیک افشار (هوراند) است.

### آشنایی با نرم افزار تحت سیستم عامل اندروید

نرم افزار مورد نظر را فقط از طریق کارشناسان مورد تایید هوراند تهیه و نصب نمایید. سیستم عامل اندروید مورد نیاز ورژن ۴.۴ به بالا است.

| نرم افزار نصب شده<br>SH-CMS650 | • | HORAND<br>DEBILD<br>SH-CM5650            |
|--------------------------------|---|------------------------------------------|
|                                |   | Wed, 1 December<br>17:15<br>Tehran       |
|                                |   | UV index : Low<br>01/12, 17:11 0<br>•••• |

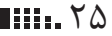

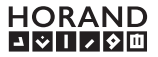

پس از نصب نرم افزار، مرکز کنترل سیستم کنفرانس هوراند را روشن نموده و پس از چند ثانیه دستگاه اندرویدی خود را از طریق WiFi به شبکه SH-CML650 متصل نمایید. رمز عبور پیش فرض برای اتصال به شبکه وایرلس ۱۲۳۴۵۶۷۸ است. دقت نمایید که در صورت عدم اتصال به شبکه مورد نظر، از نرم افزار مربوطه نمی توان استفاده کرد. پس از اتصال وایرلس، نرم افزار سیستم کنفرانس را اجرا نمایید.

| UserName: | اطلاعات پيش فرض:                   |
|-----------|------------------------------------|
| Password: | UserName: admin<br>Password: admin |
| Login     |                                    |

بعد از ورود به نرم افزار و برقراری ارتباط صحیح با مرکز کنترل سیستم میکروفن کنفرانس، در قسمت Alerting notifications دستگاه اندرویدی خود، پیامی مبنی بر در حال اجرا بودن نرم افزار خواهید دید که با کمک آن می توانید از صحت ارتباط با مرکز کنترل سیستم کنفرانس مطمئن شوید.

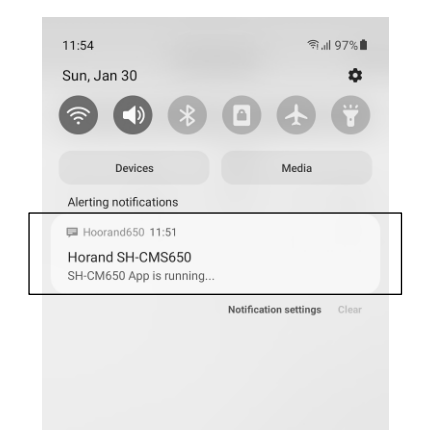

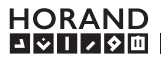

| گزینه خروج از حساب کاربری                                                                                                    | • |                                                                                                    |                                                       |
|----------------------------------------------------------------------------------------------------|---|----------------------------------------------------------------------------------------------------|-------------------------------------------------------|
| منوی نرم افزار                                                                                                    | • |                                                                                                    | G                                                     |
| صفحه Status                                                                                                    | • | Conference Microphone<br>This page shows current starsystem                                                                                                    | e System<br>itus of your                              |
| نمایش تعداد میکروفن های متصل شده به                                                                                                    | • | Conference Micropho                                                                                                    | one Unit                                              |
| مركز كنترل سيستم ميكروفن كنفرانس                                                                                                    |   | Delegate                                                                                                    | 12                                                    |
| نسخه نرم افزار نصب شده                                                                                                    | • | Software                                                                                                    | 1.0                                                   |
|                                                                                                    |   |                                                                                                    |                                                       |
|                                                                                                    |   |                                                                                                    |                                                       |
|                                                                                                    |   |                                                                                                    |                                                       |
|                                                                                                    |   | AESHAR ELECTRONIC IND's All ric                                                                                                    | hts reserved                                          |
|                                                                                                    |   |                                                                                                    |                                                       |
| خلاصه وضعيت سيستم كنفرانس                                                                                                    | • | - Status                                                                                                    | Þ                                                     |
| خلاصه وضعيت سيستم كنفرانس                                                                                                    | • | - Status<br>SETUP                                                                                                    | System<br>is of your                                  |
| خلاصه وضعیت سیستم کنفرانس<br>مدیریت نحوه بر گزاری جلسه                                                                                                    | • | - Status<br>SETUP<br>- Conference Mode                                                                                                    | System<br>Js of your                                  |
| خلاصه وضعیت سیستم کنفرانس<br>مدیریت نحوه برگزاری جلسه<br>مدیریت میکروفن ها                                                                                                    | • | - Status<br>SETUP<br>- Onference Mode<br>- Microphone Unit                                                                                                    | System<br>Js of your                                  |
| خلاصه وضعیت سیستم کنفرانس<br>مدیریت نحوه برگزاری جلسه<br>مدیریت میکروفن ها<br>تنظیمات کنترل صدا                                                                                                    | • | - Status<br>SETUP<br>- Conference Mode<br>- Microphone Unit<br>- Volume Setting                                                                                                    | C<br>System<br>Js of your                             |
| خلاصه وضعیت سیستم کنفرانس<br>مدیریت نحوه برگزاری جلسه<br>مدیریت میکروفن ها<br>تنظیمات کنترل صدا<br>رای گیری و نظرسنجی                                                                                                    | • | Status     SETUP     Conference Mode     Microphone Unit     Volume Setting     Volume Setting                                                                                                    | C><br>System<br>Js of your<br>e Unit<br>0             |
| خلاصه وضعیت سیستم کنفرانس<br>مدیریت نحوه برگزاری جلسه<br>مدیریت میکروفن ها<br>تنظیمات کنترل صدا<br>رای گیری و نظرسنجی<br>یخش فابل های صوتی در حافظه دستگاه                                                                                                    | • | - Status<br>SETUP<br>- Conference Mode<br>- Microphone Unit<br>- Volume Setting<br>- Volume Setting<br>- Volume Jayer                                                                                                    | C><br>System<br>Js of your<br>e Unit<br>0<br>12       |
| خلاصه وضعیت سیستم کنفرانس<br>مدیریت نحوه برگزاری جلسه<br>مدیریت میکروفن ها<br>تنظیمات کنترل صدا<br>رای گیری و نظرسنجی<br>پخش فایل های صوتی در حافظه دستگاه<br>تنظیمات ساعت و تاریخ                                                                                                    | • | Status     SETUP     Conference Mode     Microphone Unit     Volume Setting     Volume Setting     MP3 Player     Date and Time                                                                                                    | E System<br>Is of your<br>e Unit<br>0<br>12           |
| خلاصه وضعیت سیستم کنفرانس<br>مدیریت نحوه برگزاری جلسه<br>مدیریت میکروفن ها<br>تنظیمات کنترل صدا<br>رای گیری و نظرسنجی<br>پخش فایل های صوتی در حافظه دستگاه<br>تنظیمات ساعت و تاریخ                                                                                                    |   | Status     SETUP     Conference Mode     Microphone Unit     Volume Setting     Volume Setting     Volume Jayer     Date and Time     MAINTRANCE                                                                                                    | E Unit<br>0<br>12                                     |
| خلاصه وضعیت سیستم کنفرانس<br>مدیریت نحوه برگزاری جلسه<br>مدیریت میکروفن ها<br>تنظیمات کنترل صدا<br>رای گیری و نظرسنجی<br>پخش فایل های صوتی در حافظه دستگاه<br>تنظیمات ساعت و تاریخ<br>تهبه نسخه پشتسانی و با; بایی تنظیمات                                                                            |   | Status     SETUP     Conference Mode     Microphone Unit     Volume Setting     Volume Setting     Volume Int     MP3 Player     Date and Time     MAINTRANCE     System                                                                                                    | C><br>System<br>Js of your<br>e Unit<br>0<br>12<br>12 |
| خلاصه وضعیت سیستم کنفرانس<br>مدیریت نحوه برگزاری جلسه<br>مدیریت میکروفن ها<br>تنظیمات کنترل صدا<br>رای گیری و نظرسنجی<br>پخش فایل های صوتی در حافظه دستگاه<br>تنظیمات ساعت و تاریخ<br>تهیه نسخه پشتیبانی و بازیابی تنظیمات<br>رویدادهای نرم افزار                                                     |   | Status     SETUP     Conference Mode     Microphone Unit     Volume Setting     Volume Setting     Volume And Time     MP3 Player     Date and Time     MAINTRANCE     System     System Log                                                                                                    | E Unit<br>0<br>12<br>1.0                              |
| خلاصه وضعیت سیستم کنفرانس<br>مدیریت نحوه برگزاری جلسه<br>مدیریت میکروفن ها<br>تنظیمات کنترل صدا<br>رای گیری و نظرسنجی<br>پخش فایل های صوتی در حافظه دستگاه<br>تنظیمات ساعت و تاریخ<br>تهیه نسخه پشتیبانی و بازیابی تنظیمات<br>رویدادهای نرم افزار                                                     |   | Status     SETUP     Conference Mode     Microphone Unit     Volume Setting     Volume Setting     Volume Setting     Volume Setting     MP3 Player     Date and Time     MAINTRANCE     System     System Log     Account                                                                                                    | C><br>System<br>Js of your<br>e Unit<br>0<br>12<br>12 |
| خلاصه وضعیت سیستم کنفرانس<br>مدیریت نحوه برگزاری جلسه<br>مدیریت میکروفن ها<br>رای گیری و نظرسنجی<br>پخش فایل های صوتی در حافظه دستگاه<br>تنظیمات ساعت و تاریخ<br>تهیه نسخه پشتیبانی و بازیابی تنظیمات<br>رویدادهای نرم افزار<br>مدیریت اکانت کاربری                                                   |   | Status SETUP Conference Mode Microphone Unit Volume Setting Volume Setting Volume Setting Volume Setting Volume Setting Volume Setting System Log System Log Contex Volume Log Volume Log Volume | C System<br>Js of your<br>e Unit<br>0<br>12<br>1.0    |
| خلاصه وضعیت سیستم کنفرانس<br>مدیریت نحوه برگزاری جلسه<br>مدیریت میکروفن ها<br>رای گیری و نظرسنجی<br>پخش فایل های صوتی در حافظه دستگاه<br>تنظیمات ساعت و تاریخ<br>تهیه نسخه پشتیبانی و بازیابی تنظیمات<br>رویدادهای نرم افزار<br>مدیریت اکانت کاربری                                                   |   | Status SETUP Conference Mode Microphone Unit Volume Setting Volume Setting Volume Setting Volume Time MR3 Player Date and Time MAINTRANCE System System Log Account OTHER About Us                                                                                                    | C System<br>Js of your<br>e Unit<br>0<br>12<br>1.0    |
| خلاصه وضعیت سیستم کنفرانس<br>مدیریت نحوه بر گزاری جلسه<br>مدیریت میکروفن ها<br>تنظیمات کنترل صدا<br>رای گیری و نظرسنجی<br>پخش فایل های صوتی در حافظه دستگاه<br>پخش فایل های صوتی در حافظه دستگاه<br>رییش فایل های صوتی در عافظه دستگاه<br>رویدادهای نرم افزار<br>مدیریت اکانت کاربری<br>مدیریا هوراند |   | <ul> <li>Status</li> <li>SETUP</li> <li>Conference Mode</li> <li>Microphone Unit</li> <li>Volume Setting</li> <li>Volume Setting</li> <li>Volume Setting</li> <li>MP3 Player</li> <li>Date and Time</li> <li>MAINTRANCE</li> <li>System</li> <li>System Log</li> <li>Account</li> <li>OTHER</li> <li>Hobort Us</li> <li>Holp</li> </ul>                                                                                                    | E Unit<br>0<br>12<br>1.0                              |
| خلاصه وضعیت سیستم کنفرانس<br>مدیریت نحوه بر گزاری جلسه<br>مدیریت میکروفن ها<br>رای گیری و نظرسنجی<br>پخش فایل های صوتی در حافظه دستگاه<br>ینظیمات ساعت و تاریخ<br>تنظیمات ساعت و تاریخ<br>رویدادهای نرم افزار<br>مدیریت اکانت کاربری<br>درباره هوراند                                                 |   | <ul> <li>Status</li> <li>SETUP</li> <li>Conference Mode</li> <li>Microphone Unit</li> <li>Volume Setting</li> <li>Volume Setting</li> <li>Volume Setting</li> <li>MP3 Player</li> <li>Date and Time</li> <li>MAINTRANCE</li> <li>System Log</li> <li>Account</li> <li>OTHER</li> <li>About Us</li> <li>Help</li> </ul>                                                                                                    | E Unit<br>0<br>12<br>1.0                              |

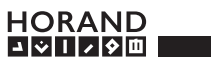

#### Conference mode

HORAND • Limit the number of Delegates that can be turned on at the same time Select one of scenarios: O Permission Automatic Gain Control

Please press button to apply settings

○ One

Two ○ Three ○ Five

O No Limit Scenario

O Normal

Fifo

AGC

Enable

#### Apply

AFSHAR ELECTRONIC IND's All rights reserve

در بخش Limit می توانید تعیین کنید که چه تعداد میکروفن كنفرانس مدل شركت كننده، به صورت همزمان مي تواند روشن شود. برای این منظور گزینه های ۱، ۲، ۵ و نا محدود در نظر گرفته شده است.

برای مثال در حالت ۳، فقط ۳عدد میکروفن کنفرانس شـرکت کننده به غیر از مدل ریاست جلسه می تواند همزمان روشن شود. توجه: بعد از انتخاب گزینه مورد نظر Apply را انتخاب نمایید. در قسمت Scenario سه متود بر گزاری جلسه کنفرانس تعیین شده است.

حالت Normal: هر میکروفن کنفرانس در هر زمان می تواند روشن شود. حالت FIFO در این وضعیت بسته به تعداد Limit، یک لیست از میکروفن های کنفرانس روشن، ایجاد مي شود. در صورت روشن شدن ميكروفن جديد، اولين ميكروفن روشن شده از قبل خاموش مي شود و میکروفن جدید به لیست میکروفن های روشن اضافه می شود.

حالت Permission: با انتخاب این گزینه می توانید روشن شدن هر میکروفن کنفرانس شرکت کننده را منوط بر كسب اجازه بواسطه این نرم افزار و یا میكروفن كنفرانس ریاست جلسه مدیریت نمایید. در این وضعیت اگر میکروفن کنفـرانس شـرکت کننده، کلید روشـن شدن میکروفن خود را فشار دهد، نشانگر LED موجود به حالت چشمک زن در آمده و بر روی نرم افزار و میکروفن کنفرانس ریاست جلسه ییغامی مبنی بر کسب اجازه برای روشن شدن ظاهر می شود که مدیر جلسه می تواند آن را تایید یا رد نماید. AGC: با فعال کردن این قابلیت سطح سیگنال میکروفن های کنفرانس در حد متعادلی همیشه خواهد ماند به این ترتیب درصورتیکه فاصله گوینده با میکروفن تغییر کند، صدای نسبتا یکنواختی به گوش خواهد رسید.

#### HORAND コシリノタロ

#### **Microphone units**

| =                                           |                    |        |     |
|---------------------------------------------|--------------------|--------|-----|
| ID                                          | Name               | Status | CAM |
| 1                                           | Delegate01         |        | 1   |
| 2                                           | Delegate02         |        | 1   |
| 3                                           | Delegate03         |        | 1   |
| 4                                           | Chairman04         |        | 1   |
| 5                                           | Delegate05         |        | 1   |
| 6                                           | Chairman06         |        | 1   |
| 7                                           | Delegate07         |        | 1   |
| 8                                           | Chairman08         |        | 1   |
| 9                                           | Delegate09         |        | 1   |
| 10                                          | Delegate11         |        | 1   |
| Please press button to apply settings       |                    |        |     |
| Set                                         | Set Home Cam Reset |        |     |
| AFSHAR ELECTRONIC IND's All rights reserved |                    |        |     |

در این بخش می توانید وضعیت روشن یا خاموش بودن، تنظیم نام و دوربین اتوترکینگ را برای میکروفن های کنفرانس مدیریت کنید. گزینه Reset در انتهای صفحه به شما این امکان را می دهد تا قسمت میکروفن تمام میکروفن های کنفرانس شرکت کننده را خاموش کرده و اصطلاحا میکروفن ها در وضعیت شنونده قرار گیرند. این گزینه همچون کلید ای ای گزینه همچون کلید ملاسه عمل می کند و فقط بر روی میکروفن های کنفرانس مدل شرکت کننده تاثیر می گذارد.

گزینــه Set Home Cam جهت تنظیم دوربین و زاویه مورد نظر به صورت پیش فرض در سالن کنفرانس است. این تصویر زمانیکه هیچکدام از میکروفن های کنفرانس روشن نباشد، نمایش داده می شود. برای ویرایش نام میکروفن های کنفرانس بر روی نام میکروفن مربوطـه را لمس نموده تا پنجره مشابه تصویر زیر باز شود. (می تواند نام شـخصی باشد که قرار است از این میکروفن کنفرانس استفاده کند) جهـت تنظیم دوربین اتوترکینگ بر روی میکروفن کنفرانس، پس از تنظیم زاویـه دوربین، بر روی عدد دوربین کلیک کرده و شماره دوربین مورد نظر را وارد و سپس ok را فشار دهید. پس از انجام تنظیمات نام و شماره دوربین، مرکز کنترل سیستم کنفرانس را یک بار خاموش و مجدد روشن نمایید.

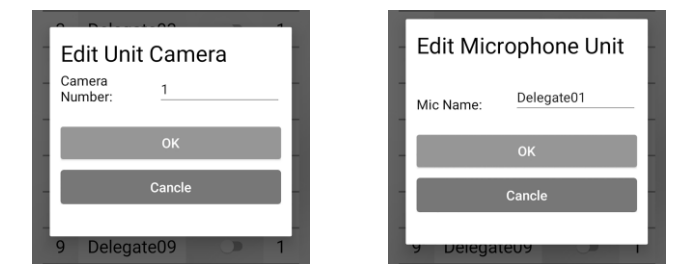

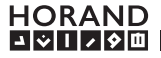

#### **Volume setting**

کلیه تنظیمات حجم صدا را در این قسمت می توانید مدیریت کنید. دقت نمایید که پس از تنظیم بر روی Apply کلیک کنید تا تنظيمات شما اعمال شود. Main Vol : جهت کنترل حجم صدای خروجی بلندگوهای مىكروفن كنفرانس است. Bass : کنترل میزان بمی صدا Treble : کنترل میزان صدای زیر Mic : تنظیم حجم صدای ورودی میکروفن جانبی Play : تنظیم صدای ورودی مرکز کنترل USB/Player : تنظیم حجم صدای یخش کننده USB و یا یخش فایل های داخلی Rec OUT : تنظيم حجم صداى خروجى REC OUT Boost Out : تنظيم حجم صداي خروجي Boost OUT Headphone : جهت کنترل حجم صدای خروجی هدفون Line Out : جهت تنظيم حجم صداي خروجي LINE OUT

| =           |                                  | •   |
|-------------|----------------------------------|-----|
| Main Vol.   |                                  | 12  |
| Bass        |                                  | 2   |
| Treble      |                                  | -2  |
| MIC         |                                  | 12  |
| Play        |                                  | 17  |
| USB/Player  |                                  | 6   |
| Rec         |                                  | 17  |
| Boost Out   |                                  | 17  |
| Headphone   |                                  | 23  |
| Line Out    |                                  | 20  |
| Please pres | s button to apply sett           | ing |
|             | Apply                            |     |
| AFSHAR ELEC | TRONIC IND's All rights reserved |     |

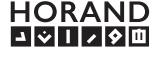

### Voting

| Select vote mode:                                       | Select vote mode:                 |                                     |
|---------------------------------------------------------|-----------------------------------|-------------------------------------|
| Classic Mode O Survey Mode                              | $\bigcirc$ Classic Mode           | Survey Mode                         |
| YES NO ABS<br>0 0 0                                     | Count:<br>○ 2                     | 5 0 6 0 7 0 8                       |
|                                                         | 1 2 3 4<br>0 0 0                  | 5 6 7 8                             |
|                                                         | □ Multiple choice                 |                                     |
|                                                         | Voted Units                       | Total Units                         |
| Voted Units Total Units                                 | 0                                 | 20                                  |
| 0 5<br>GRAPGH RESULT                                    | GRAPGH                            | IRESULT                             |
| Please press button to start or stop voting: START STOP | Please press butt<br>vot<br>START | on to start or stop<br>ing:<br>STOP |
| AFSHAR ELECTRONIC IND's All rights reserved             | AFSHAR ELECTRONIC                 | ND's All rights reserved            |

حالت Classic Mode : در این حالت بعد از انتخاب و زدن دکمه Start، حالت رای گیری ۳ گزینه ای شامل گزینه های "بلی"، "خیر" و "ممتنع"، ایجاد شده و تمامی میکروفن های کنفرانس می توانند گزینه مورد نظر خود را انتخاب کنند.

حالت Survey Mode : با انتخاب این گزینه و زدن دکمه Start، حالت رای گیری و نظر ســنجی چند گزینه ای نمایش داده می شود. در این حالت می توان به دو صورت نظرسنجی را پیاده سازی کرد. با انتخاب گزینه Multiple choice کاربران سیستم می توانند هر تعداد گزینه مدنظر خود را انتخاب کنند. نکته: پس از انتخاب گزینه مورد نظر، دکمـه START را لمس نموده تا حالت رای گیری و یا نظرسـنجی آغاز شود. با انتخاب دکمه STOP در هر زمان حالت رای گیری و یا نظرسنجی متوقف خواهد شد. نتایج آرا در همین صفحـه قابل مشـاهده است. با زدن دکمه Graph Result می توانید نتـایج خـود را به صورت نمودار ترسیم شده، مشاهده نمایید.

#### Mp3 Player

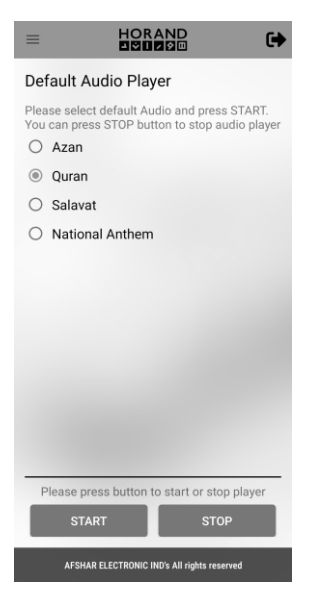

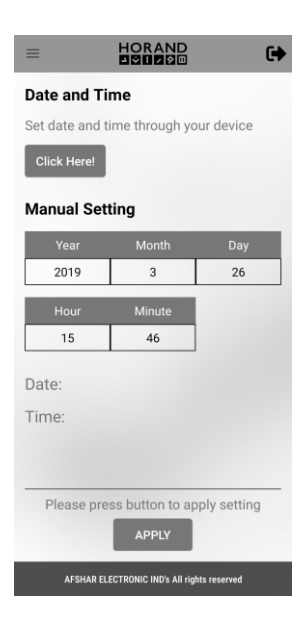

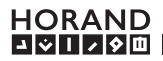

حالت Automatic Player : دستگاه دارای حافظه داخلی بوده که در این وضعیت می توانید با انتخاب گزینه های مرتبط، فایل مورد نظر خود را پخش نمایید. حافظه داخلی شامل فایل صوتی قرآن، اذان، صوات و سرود ملی است. نکته: پس از انتخاب فایل صوتی پیش فرض، بر روی دکمه Start کلیک کرده تا فایل شما پخش شود. جهت متوقف کردن پخش فایل می توانید کلید Stop را فشار دهید.

#### **Data and Time**

در این صفحه می توانید ساعت و تاریخ سیستم میکروفن کنفرانس را تنظیم نمایید. برای این منظور می توانید با فشار دکمه Click Herel ساعت و تاریخ دستگاه اندرویدی خود را به سیستم کنفرانس انتقال دهید و سیستم را با ساعت و تاریخ دستگاه خود هماهنگ کنید. در قسمت Manual Setting نیز می توانید ساعت و تاریخ دلخواه خود را بر روی سیستم میکروفن کنفرانس تنظیم کنید. در پایان جهت اعمال ساعت و تاریخ روی سیستم میکروفن کنفرانس بر روی گزینه Apply کلیک کنید.

#### System

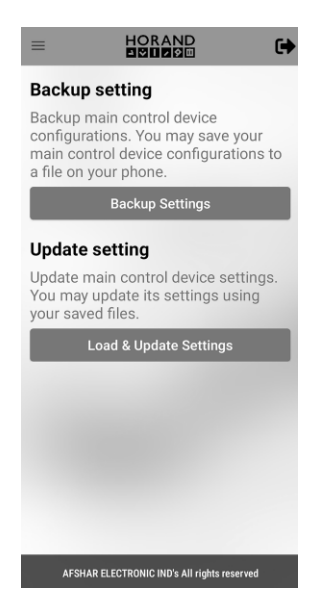

Backup Settings : با استفاده از این گزینه می توانید از تظیمات فعلی خود، فایل پشتیبان تهیه کنید تا در بروز مشکل و یا تغییر تنظیمات، بتوانید به تنظیم مطلوب قبلی برگردید. Update Settings : به کمک این گزینه می توانید فایل تنظیمات خود را وارد نرم افزار کنید.

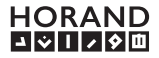

### System Log

در این قسمت تاریخچه رویدادهایی که در این نرم افزار انجام شده، قابل مشاهده است. مانند ورود کاربر، رای گیری و ... . این قسمت قابل مشاهده برای اکانت نوع Admin است.

h mohammad

HORAND

コシリノタロ

3

Default Admin

Admin

1 Î

•

#### Account

در این قسمت می توانید اکانت کاربری برای نرم افزار بسازید. در حالت کلی ۲ نوع کاربر یکی Admin با قابلیت کنترل تمامی بخش ها و دیگری اکانت نوع User با سطح دسترسی کم تر وجود دارد. اکانت User امکان تنظیم سیستم اتوتر کینگ ۱٫ ندارد. پیشنهاد می شود زمان استفاده از نرم افزار، با این نوع اکانت وارد نرم افزار شوید تا از اعمال تنظیمات ناخواسته جلوگیری شود.

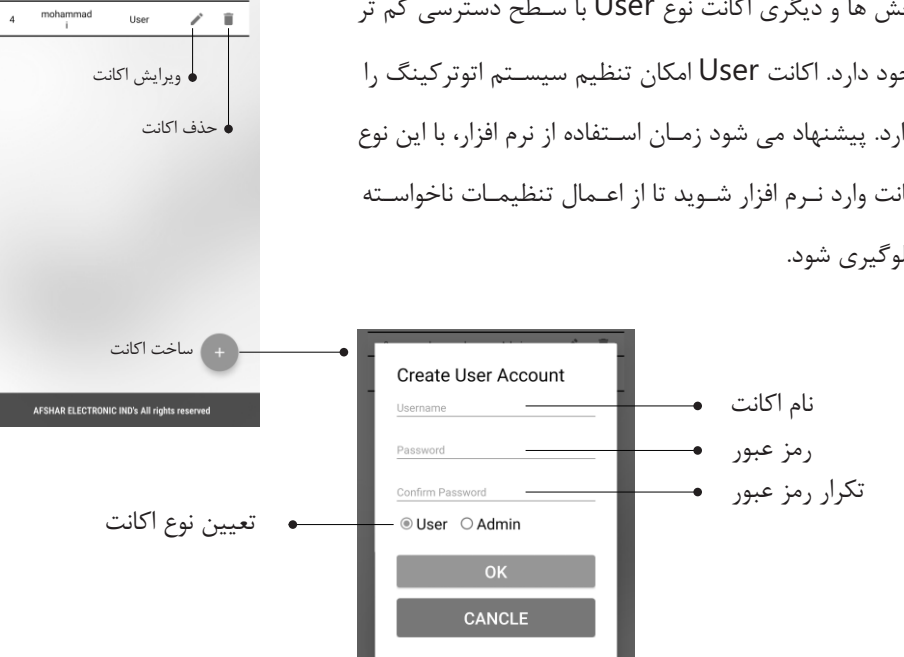

| راهنمــای تشخیص عیب                                                                                                    |                                                                                                  |
|----------------------------------------------------------------------------------------------------|--------------------------------------------------------------------------------------------------|
| دستورالعمل                                                                                                    | شرح ایراد                                                                                        |
| برق ورودی دستگاه ۲۲۰ولت ـ ۵۰ هرتز است.<br>درصورتیکه از ورود برق به دستگاه مطمئن هستید، فیوز AC<br>در پنل پشت دستگاه را بررسی نمایید.                                                                                                    | دستگاه مرکز کنترل روشن نمی شود.                                                                  |
| فیوز DC در پنل پشت دستگاه را بررسی نمایید.                                                                                                    | دستگاه مرکز کنترل روشن می شود اما<br>میکروفن های کنفرانس روشن نمی شوند.                          |
| با بخش پشتیبانی هوراند تماس حاصل فرمائید.                                                                                                    | فیوز AC با تعویض مجدد، می سوزد.                                                                  |
| این مشکل مربوط به خط میکروفن های کنفرانس می باشد.<br>دقت نمایید که فقط از کابل رابط مدل مخصوص میکـروفن<br>کنفرانس خریداری شده، استفاده نمایید.<br>اتصالات بین میکروفن های کنفرانس، کابل های رابط و مرکز<br>کنترل کنفرانس را مجدد بررسی نمایید. | فیوز DC با تعویض مجدد، می سوزد.                                                                  |
| در منوی مرکز کنترل و در بخش Conference setting<br>تنظیمات بخش Senario و Limit را بررسی کنید.                                                                                                    | تعداد روشن شدن میکروفن های کنفرانس<br>محدود می باشد.                                             |
| تمامی اتصـالات بررسی شوند، حتما کانکتورهای مربوطه را با<br>پیچ های موجود در بسته خریداری شده، محکم نمایید.<br>دقت نمایید که میکروفن های کنفرانس بصورت یک حلقه کاملا<br>بسته، به دستگاه مرکزکنترل متصل شده باشند.                               | پس از روشن شدن دستــگاه مرکزی،<br>صفحه نمایش میکروفن های کنفرانس<br>در حالت Please Wait می ماند. |

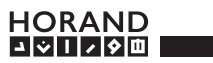

| راهنمــاي تشخيص عيب                                                                                                    |                                                                  |
|----------------------------------------------------------------------------------------------------|------------------------------------------------------------------|
| دستورالعمل                                                                                                    | شرح ایراد                                                        |
| بررسی شود ماژول WiFi به دستگاه مرکز کنترل متصل<br>باشد. دستگاه به شبکه H650 متصل باشد. بعد از<br>اطمینان از اتصال، دستگاه را یکبار مجدد روشن کنید.                                                                                                    | اپلیکشن درست کار نمی کند.                                        |
| پسورد را مجدد تنظیم و دستگاه را روشن کنید                                                                                                    | به ماژول WiFi متصل نمی شود                                       |
| شرایط آکوستیکی سالن کنفرانس بررسی شود.<br>محل نصب بلنــدگوهای جانبی و تنظیم حجم صـدای آن ها<br>بررسی شود.<br>ولوم های Delegate و Treble را تنظیم کنید.<br>حالت AGC را از قسمت Audio setting فعال کنید.                                                                                   | فیدبک صدا (صدا صوت می کشد.)                                      |
| وجود نویز در سیستم، علت های مختلفی دارد که مهمترین<br>آن ها موارد زیر است:<br>– عدم اتصال صحیح دستگاه مرکز کنترل به سیستم ارت<br>– پایین آمدن کیفیت چاه ارت ساختمان با گذشت زمان<br>– نوسان برق ورودی به دستگاه<br>– وجود نویز بر روی شبکه برق<br>– استفاده از UPS با خروجی سیگنال مربعی | در سیستم نویز شنیده می شود.                                      |
| تنظیمات حجم صدای پخش اتوماتیک صدا را کنترل کنید.<br>بخش USB / Player < 1 / O Volume < Audio setting                                                                                                    | فایل های صوتی پیش فرض بر روی<br>دستگاه مرکز کنترل، عمل نمی کنند. |

هوراند با افتخار آمادهی شنیدن راهنمایی ها، انتقادات و پیشنهادات شما عزیزان می باشد.

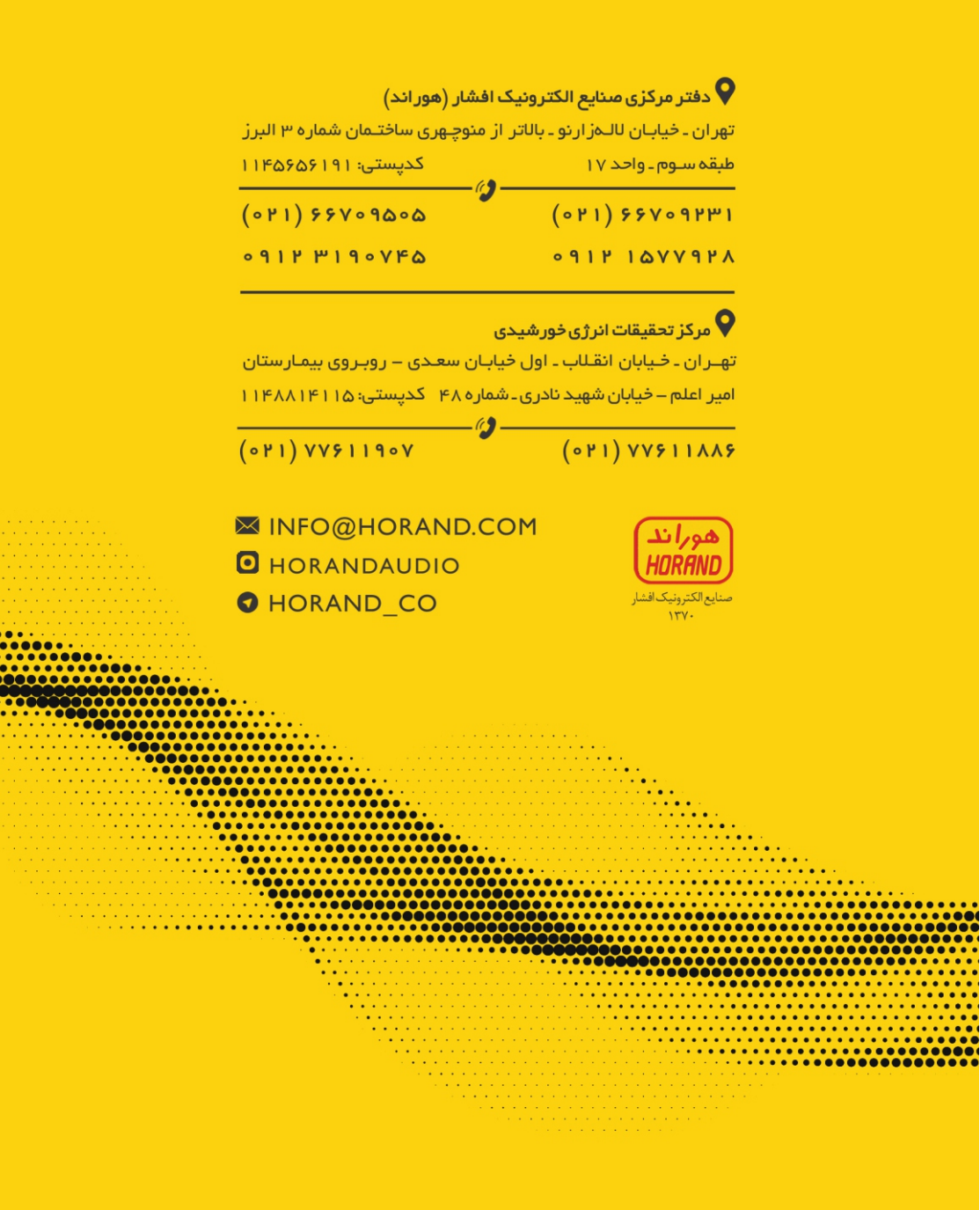

www.HORAND.com